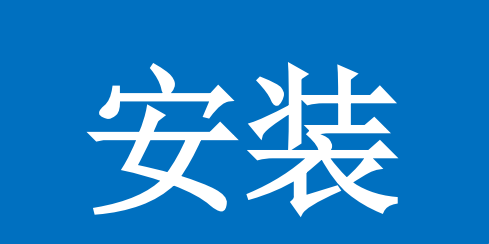

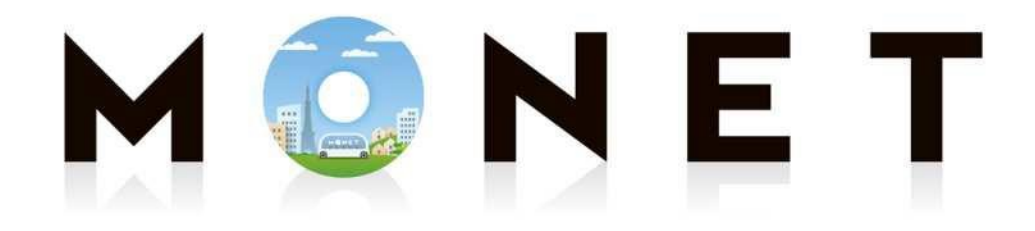

#### MONET TECHNOLOGIES INC.

#### 应用安装指南(适用iPhone和安卓)

应用安装流程

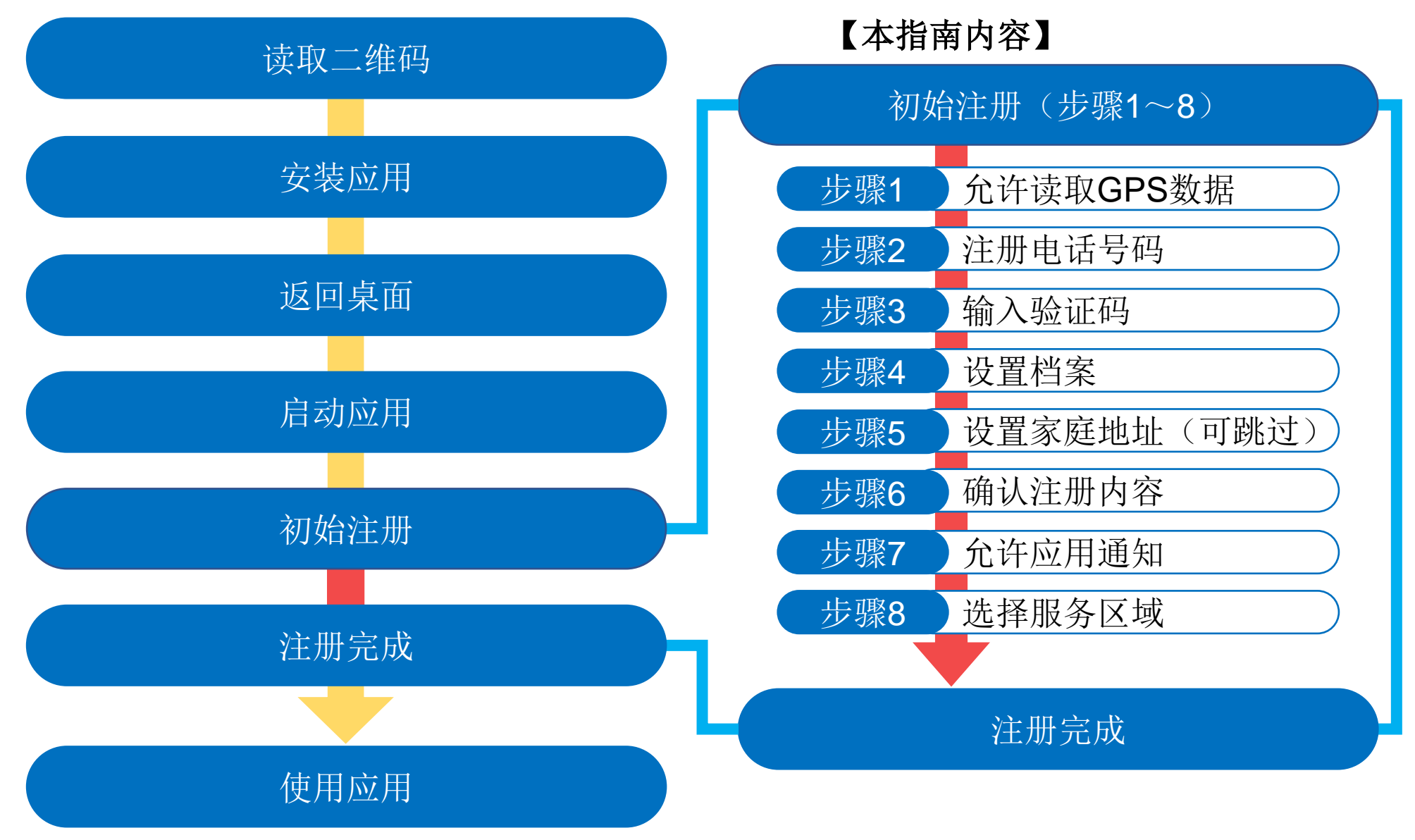

1. 安装应用

扫描以下二维码,进入应用商店页面并安装该应用

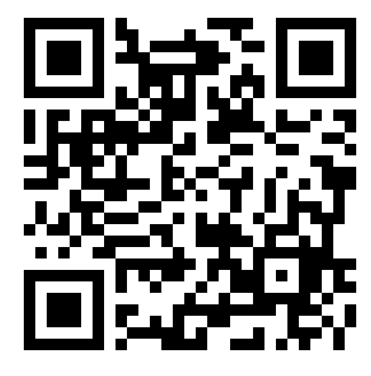

通用二维码

通用二维码刊登于:

- ·昭和村网站
- ·按需巴士车站标牌
- ·乘坐指南(小册子)

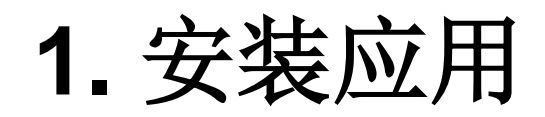

#### iOS

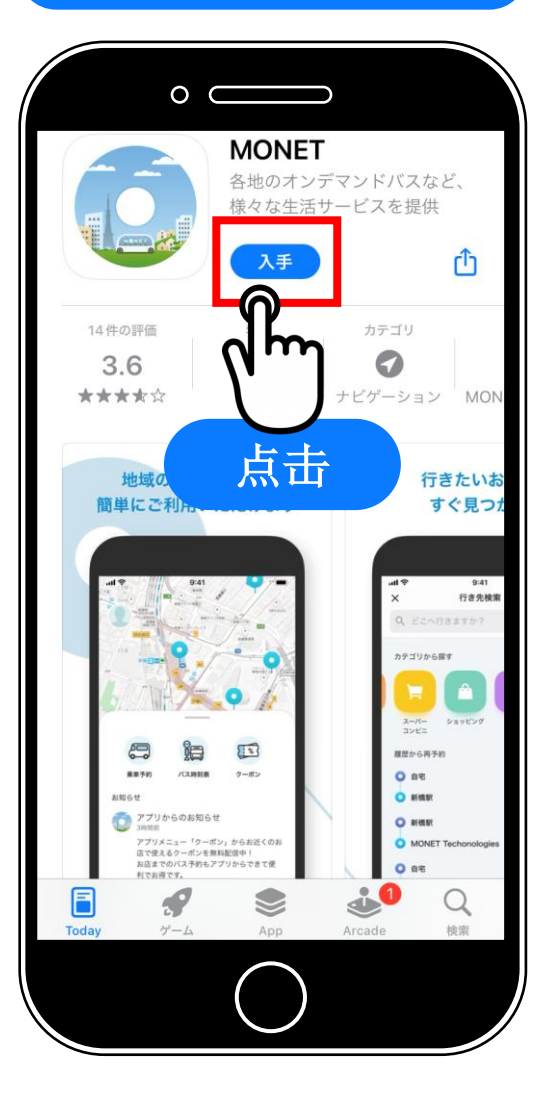

在苹果或安卓的 商店找到应用后, 安装预订应用 "MONET"

完成后返回桌面

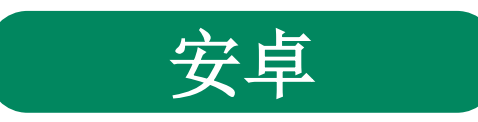

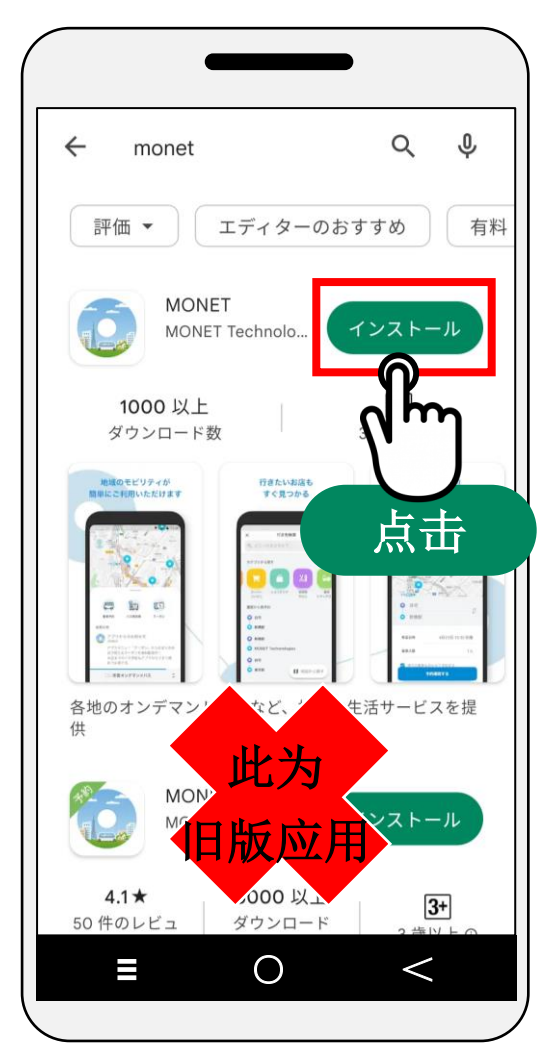

#### iOS/安<mark>卓通</mark>用

以下操作为iOS/Android通用。 ※本说明使用了iPhone的画面。 ※截图为开发时的内容,可能与实际内容不同。

步骤0 启动应用

#### 在桌面上点击 "MONET"图标

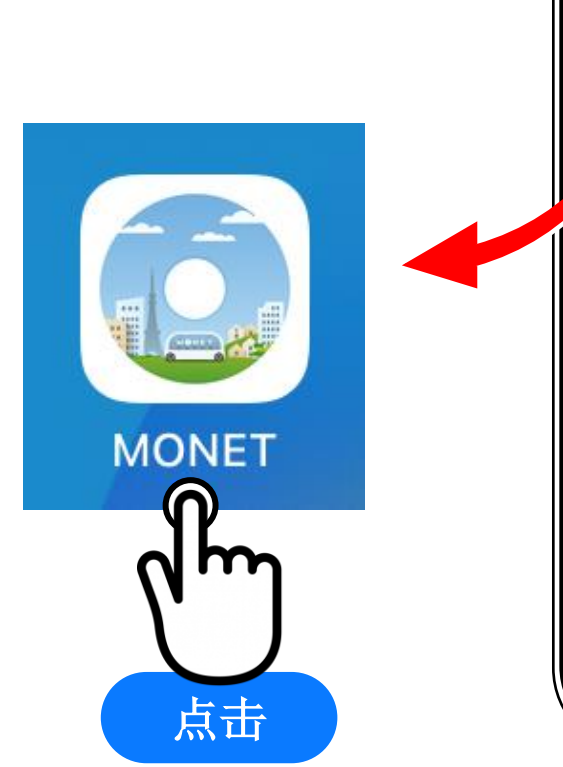

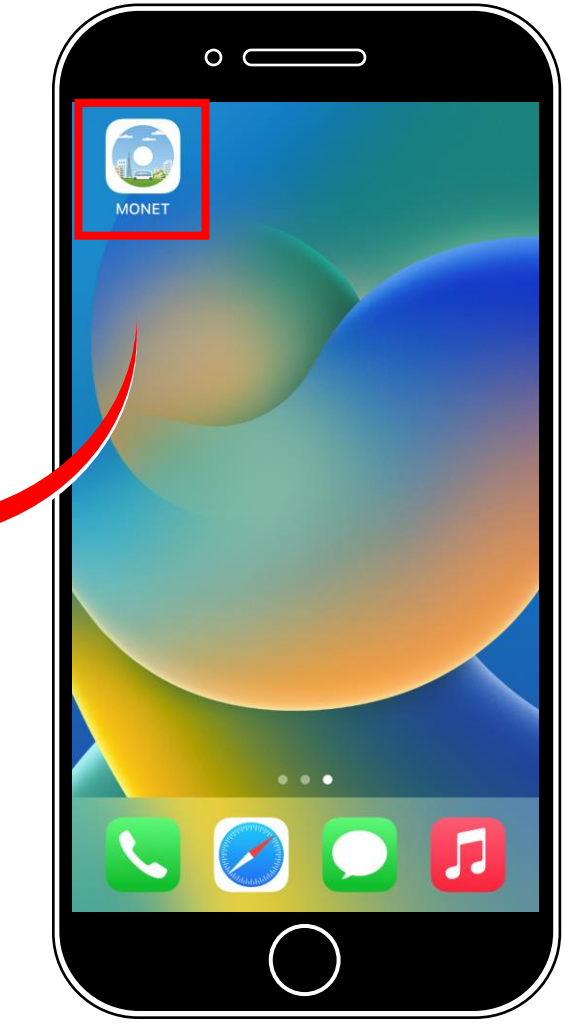

## 2. 初始设置(注册账号) 步骤1 允许读取GPS数据 选择"仅在使用时允许" (『Appの使用中は許可』)

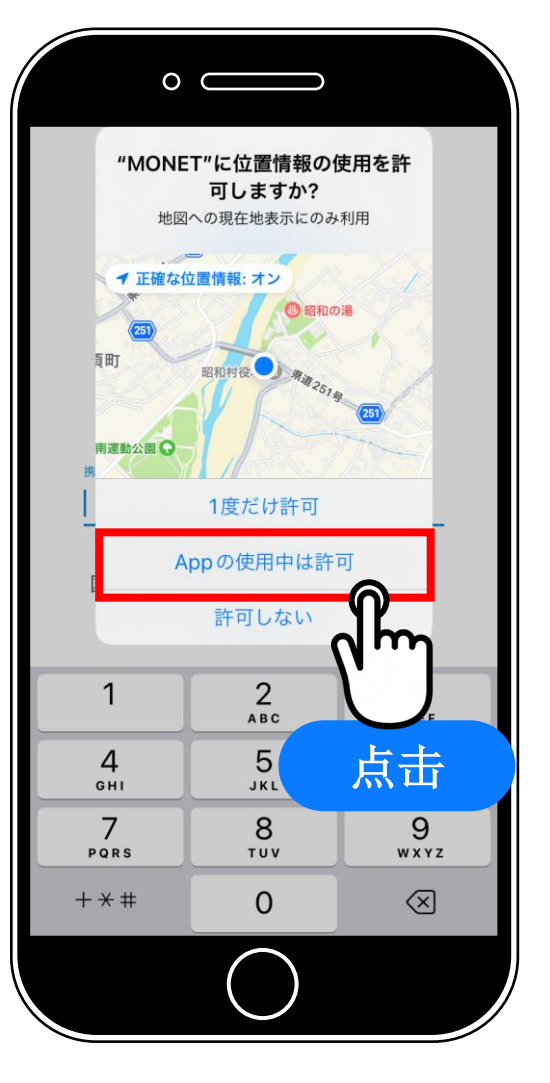

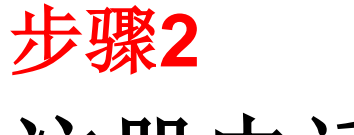

## 注册电话号码

① 输入智能手机的电话号码 (※) ※ 需要注册可以接收短信的号码 (系统会发送验证码)

② 点击"同意服务条款并注册新账号" (『利用規約に同意の上、新規登録する』)

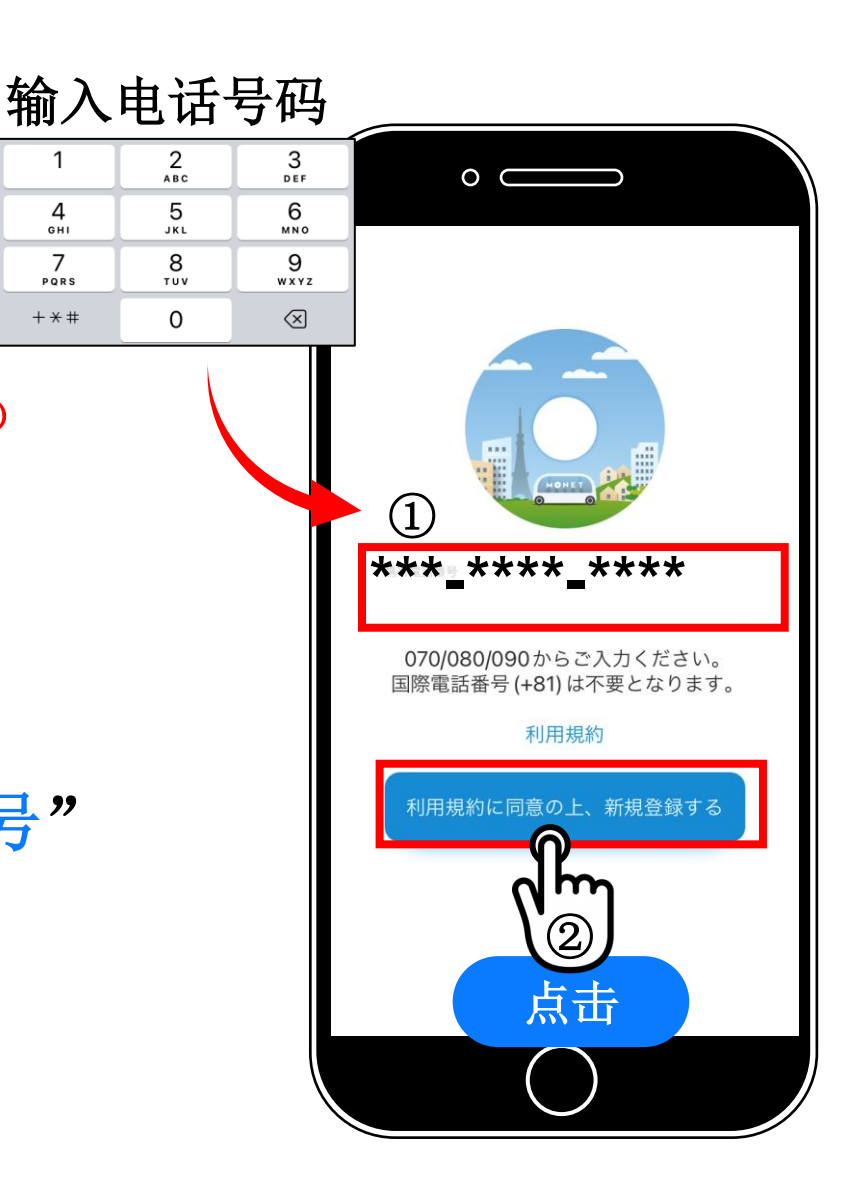

1

4 GHI

7

PQRS

+ \* #

#### 步骤3

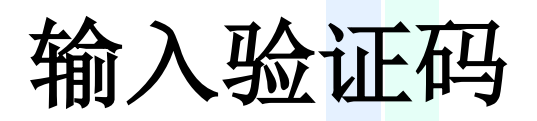

#### 输入通过短信收到的 6位数验证码

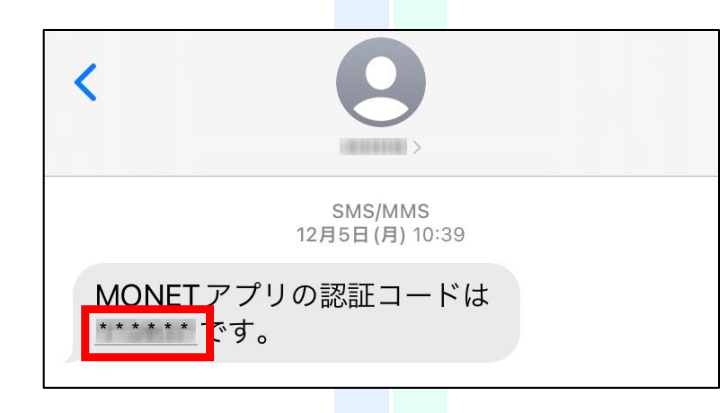

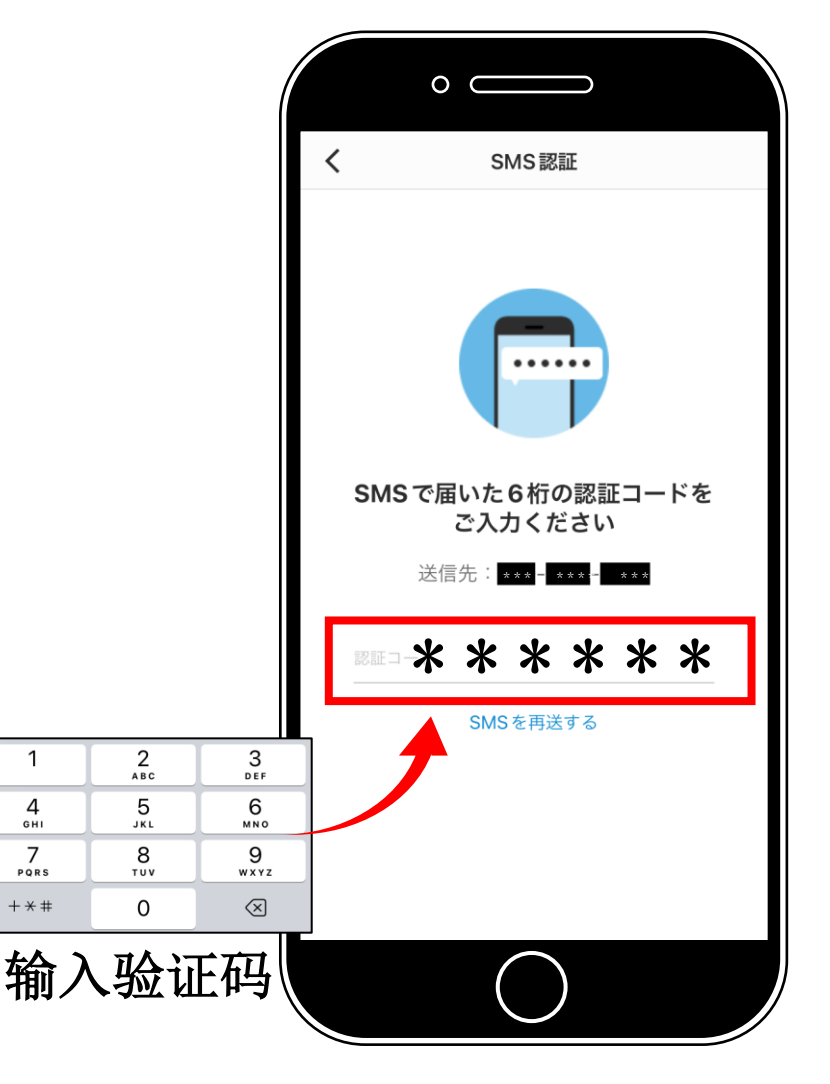

步骤4-1

设置档案 (注册姓名)

在"姓名假名"或"姓名" 栏输入姓名 (「セイ(姓)」と「メイ(名)」を入力)

"姓名假名" → 输入全角片假名
"姓名" → 输入全角文字

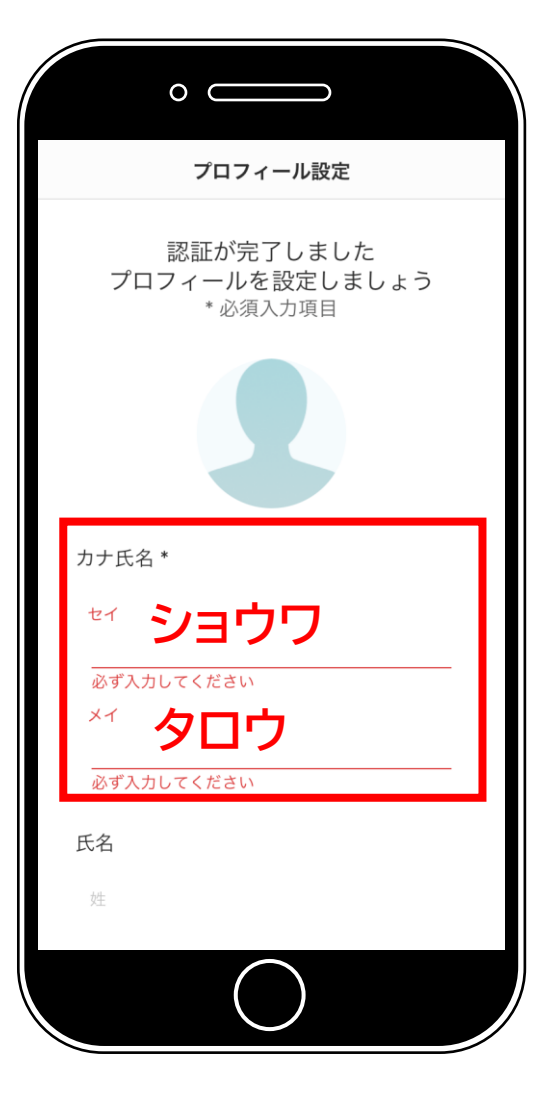

步骤4-2

设置档案 (使用区域)

在"主要使用区域" (『主に利用する地域』)栏

①输入邮政编码

※如果不知道邮政编码,可以输入 "3791203" (昭和村大字系井)

②点击"下一步"

|           |          |                     | O<br>プロフィール設定                                |
|-----------|----------|---------------------|----------------------------------------------|
| 输入邮       | 政编       | 码                   | 性別                                           |
| 1         | 2<br>ABC | 3<br>Def            | 未選択                                          |
| 4         | 5<br>JKL | 6<br><sup>MNO</sup> |                                              |
| 7<br>PORS | 8<br>TUV | 9<br>wxyz           | 生年月日                                         |
| + * #     | 0        | $\otimes$           |                                              |
|           |          |                     | 主に利用する地域 *<br>①<br>郵 <b>電3号79-1203</b><br>地域 |
|           |          |                     | 大<br>②<br>点击                                 |

设置家庭地址 (可跳过)

① 移动地图,点击您家庭的位置

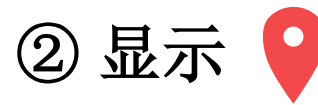

③ 点击 "确认设置内容" (『設定内容を確認する』)

※点击屏幕右上方的"跳过"(『スキップ』)即可跳过该设置

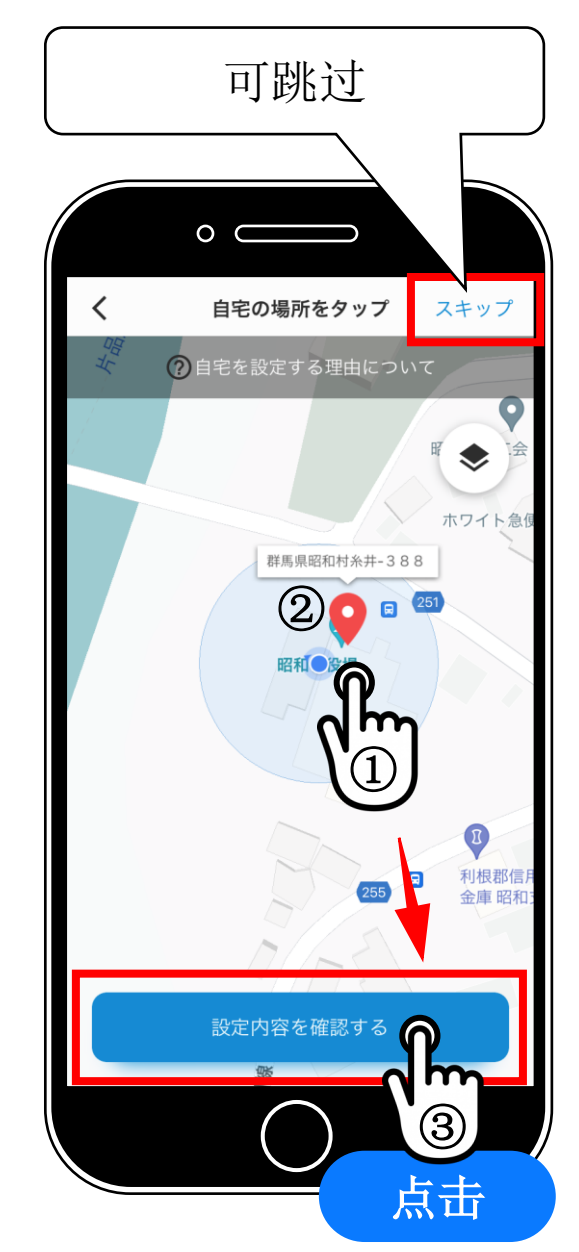

#### 步骤6 确认内容

#### 确认注册内容并点击"完成设置" (『設定を完了する』)

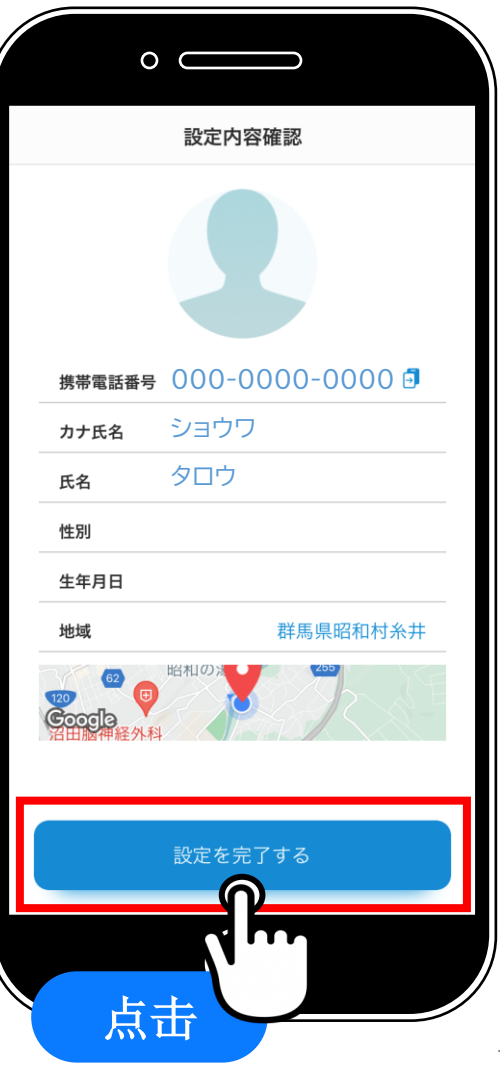

### 2. 初始设置(设置应用通知)

#### 步骤7

## 允许应用通知

#### 点击"允许"(『許可』)

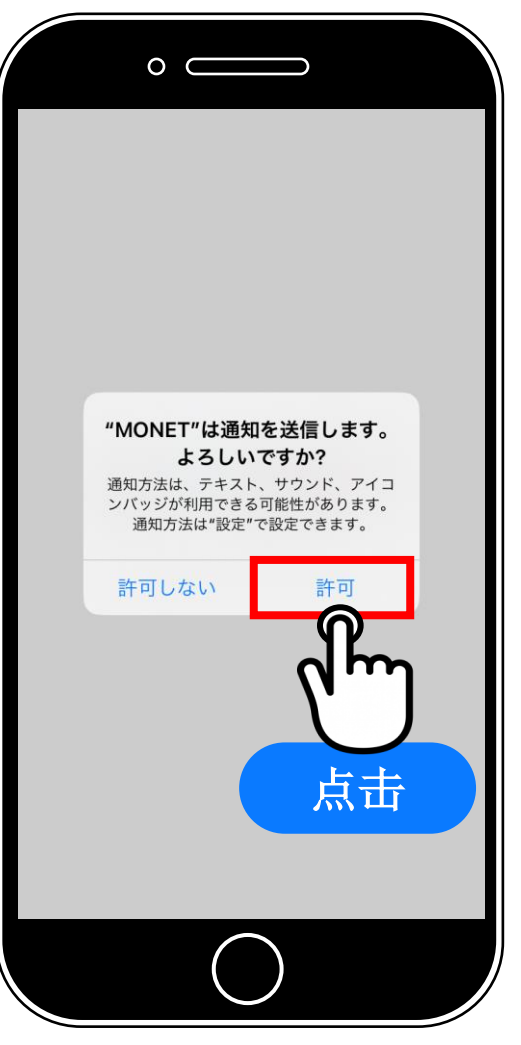

## 2. 初始设置(设置应用通知)

#### 步骤8

## 选择服务区域

点击 "群马县"
 (『群馬県』を押す)

点击 "昭和村VEGI巴士"
 (『昭和村ベジバス』を押す)

※显示名称可能会不同

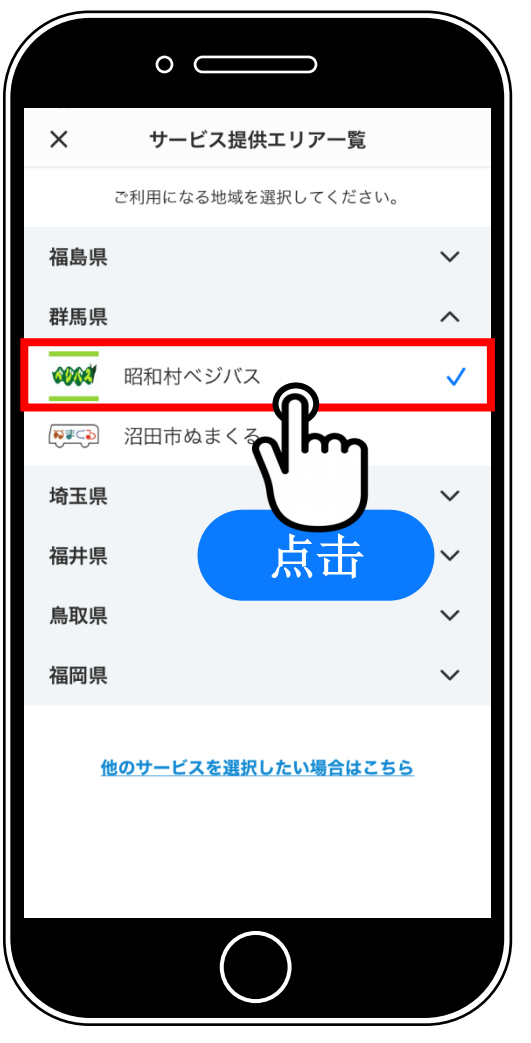

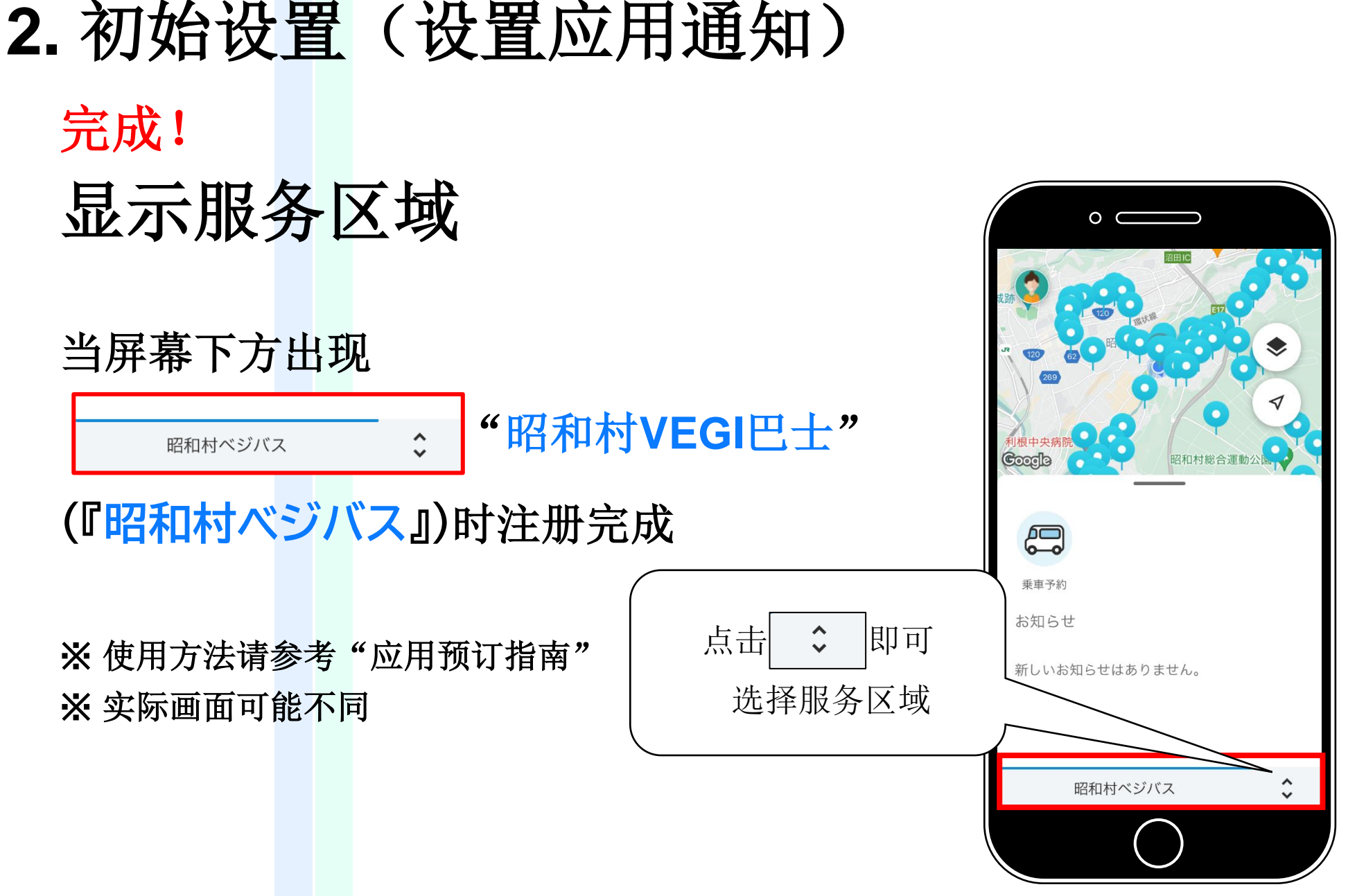